#### Auteur : CI. TERRIER Word Fiche-outil n° 33 CNED **R-FOW3** 2002-2003 Les graphiques page 47 🗠 - I 🖽 🗄 Modifier le type du graphique **1.** CREER UN GRAPHIQUE Cliquer le bouton déroulant de l'outil : **Type de graphique** Créer un graphique X Insérer un obiet Cliquer le type de graphique désiré ٠ Οu Nouvel objet Créer à partir du fichier Menu : Insertion - Objet... Type d'objet : Cliquer-droit le graphique – Type de graphique • Cliquer l'option : Graphique <u>-</u> 140 Feuille Microsoft Office Excel prenant en charge les ma Formule Open Office Formule OpenOffice.org 1.1 Cliquer le type de graphique désiré dans la zone de gauche puis le • Microsoft Graph sous type dans la zone de droite Graphique Microsoft Office Excel Image Microsoft Word Δ Afficher sous forme d'icône Cliquer : OK • Image Paint Shop Pro 8 Microsoft Clip Gallery ? <u>X</u> Type de graphique Résultat Insère un nouvel objet de type Graphique Microsoft Graph dans le document. Types standard Types personnalisés Type de graphique : Sous-type de graphique : Barres Annuler OK Courbes Cliquer : **OK** . Secteurs => Un graphique par défaut est tracé à partir d'un tableau prédéfini et la barre d'outils Nuages de points Aires graphique est affichée : 🙆 Anneau 🎪 Radar • 🖀 🏨 🔲 🐰 🖻 🖺 🤊 ⊟ 🛄 📾 💁 • 🛄 🗮 🛃 🚸 🌭 • 🎯 Zone de graphique 🖉 Surface • Bulles Boursier Histogramme groupé avec effet 3D. Document2 - Microsoft Word - - X Ontions Fichier Edition Affichage Insertion Format Outils Données Graphique Fenêtre ? Remplacer les Appliquer à la sélection . 🐨 🗳 🔲 🔏 🐁 🤊 ⊟ 🔟 📾 🖬 + 🛄 🗮 📑 🐗 🧆 - 🍟 Calibri Format par défaut données du tableau 2 - 1 - 3 - 1 - 4 - 1 - 5 - 1 - 6 - 1 - 7 - 1 - 8 - 1 - 9 - 1 - 10 - 1 - 11 - 1 - 12 - 1 - 13 - 1 - 14 - 1 - 15 - 1 - 🔤 + 1 L . . 8 . prédéfini par vos Maintenir appuyé pour visionner données Par <u>d</u>éfaut OK Annuler personnelles le graphique est automatiquement 2. MODIFIER UN GRAPHIQUE mis à jour Est Oues Nord Activer le graphique Cliquer le graphique A в С D 25 1er trim. 2e trim. 3e trim. 4e trim. Taille du graphique 27,4 90 20,4 2 1 Oues 30.6 38.6 34.6 31.6 3 60 OP Cliquer-glisser une poignée d'angle de taille • Cad re 1/1 À 2,4 cm Li 1 Col 2 ENR REV EXT RFP Français (Fr 🥁 Page 1 Sec 1 2005 2007

# CNED

# Word 2002-2003

Format de l'obiet

Style d'habillage

H

Aligné sur le texte

Alignement horizontal

Couleurs et traits Taile

Ħ

Encadré

Habillage

O Droite

Image

Zone de texte Web

Ħ

Autre

Ħ

Avanc<u>é</u>...

OK Annuler

Fiche-outil n° 33 Les graphiques Auteur : Cl. TERRIER R-FOW3 page 48

## Position et habillage du graphique

- Cliquer-droit le graphique : Format de l'image...
- Onglet : Habillage
- Cliquer l'option désirée (souvent : Encadré)
- Cliquer : OK
- Cliquer-glisser le graphique à l'endroit désiré
  - Ajouter une série de données
- Double-cliquer le graphique

Ou

- Cliquer l'outil Afficher la feuille de données
  => Le tableau de données est affiché.
- Saisir la série sur une nouvelle ligne ou une nouvelle colonne sans laisser de lignes ou colonnes vides
  - Supprimer une série de données
- Cliquer-droit le nom de la ligne ou de la colonne à supprimer Supprimer

# Ajouter un titre

- Cliquer-droit le graphique –
  Options du graphique...
- Onglet : Titre
- Cliquer dans la zone titre du graphique et saisir le texte désiré
- Recommencer pour les titres des axes
- Cliquer : OK
- Déplacer les éléments sur le graphique par cliqué-glissé

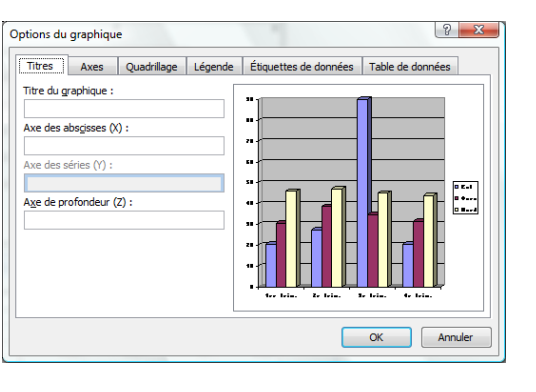

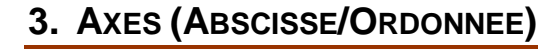

- Effacer un axe
- Cliquer l'axe [Suppr]

### Paramétrer un axe

- Double-cliquer l'axe à paramétrer
- Sélectionner l'onglet correspondant au paramétrage à réaliser
- Faire les modifications désirées
- Cliquer : OK

| lotifs Echelle  | Police   | Nombre | Alignement  |        |                 |  |
|-----------------|----------|--------|-------------|--------|-----------------|--|
| ignes           |          |        | Graduation  | n grir | ncipale         |  |
| Automatique     |          |        | Aucun       | e      | Extérieure      |  |
| Aucune          |          |        | Intérie     | ure    | Sur l'axe       |  |
| Personnalisées  |          |        | Graduation  | n sec  | ondaire         |  |
| <u>S</u> tyle : |          |        | Aucun       | e      | Extérieure      |  |
| Couleur :       | Automati | ue 🔻   | 🔵 💿 Intérie | ure    | Sur l'axe       |  |
| Épaisseur :     |          |        | Étiquettes  | de c   | raduation       |  |
| · - L           |          |        | O Aucun     | e (    | 🔿 En haut       |  |
| Aperçu          |          |        | En bas      |        | À côté de l'axe |  |
|                 |          |        | 0           |        |                 |  |
|                 |          |        | -           |        |                 |  |
|                 |          |        |             |        |                 |  |
|                 |          |        |             |        |                 |  |
|                 |          |        |             |        |                 |  |
|                 |          |        |             |        |                 |  |
|                 |          |        |             |        |                 |  |
|                 |          |        |             |        |                 |  |
|                 |          |        |             |        |                 |  |

# 4. QUADRILLAGE

- Cliquer l'outil correspondant au quadrillage à ajouter ou à retirer
- Ou
- Cliquer-droit le graphique **Options du graphique...**
- Onglet : Quadrillage
- Paramétrer les quadrillages désirés
- Cliquer : OK

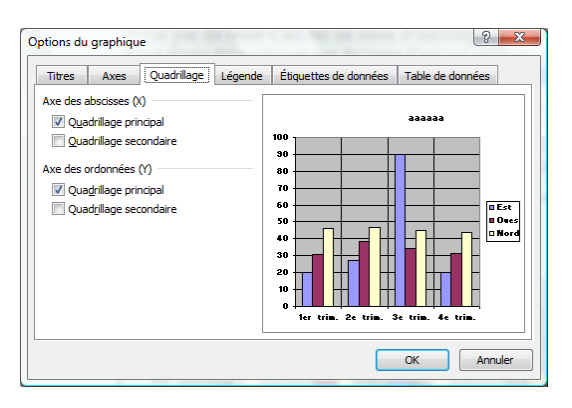

#### Word Fiche-outil n° 33 CNEL 2002-2003

# 5. BORDURES ET COULEURS DES AIRES

- Cliquer le bouton déroulant de l'outil : Couleur de remplissage .
- Sélectionner la couleur désirée ou cliquer l'option : Motifs et . texture pour paramétrer des trames dégradées ou des textures

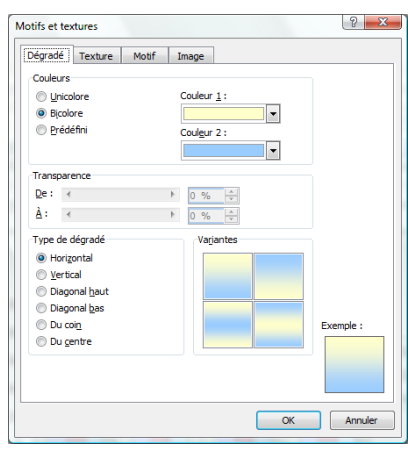

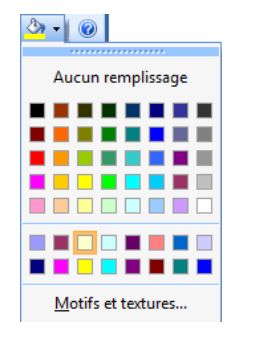

# Les graphiques

Auteur : CI. TERRIER **R-FOW3** page 49

# 6. ETIQUETTES DE DONNEES

- Cliquer-droit la série pour laquelle afficher les étiquettes Format de série de ٠ données...
- Onglet : Etiquettes de données ٠
- Cliquer le contenu de l'étiquette .
- Cliquer : **OK** ٠
- Déplacer les étiquettes sur les • séries par cliqué - glissé

| Motifs   | Sélection de l'axe     | Barre d'erreur Y | Étiquettes de d | onnées | Options |
|----------|------------------------|------------------|-----------------|--------|---------|
| Texte d  | e l'étiquette          |                  |                 |        |         |
| Nor      | n de <u>s</u> érie     |                  |                 |        |         |
| Non      | n de catégorie         |                  |                 |        |         |
| Vale     | eur                    |                  |                 |        |         |
| Pou      | rcentage               |                  |                 |        |         |
| Tail     | e de la bulle          |                  |                 |        |         |
| Sénarate | ur :                   |                  |                 |        |         |
|          |                        | <b>T</b>         |                 |        |         |
|          |                        |                  |                 |        |         |
| Symb     | ole de légende         |                  |                 |        |         |
| Symb     | ole de légende         |                  |                 |        |         |
| Symb     | ole de <u>l</u> égende |                  |                 |        |         |
| Symb     | ole de <u>l</u> égende |                  |                 |        |         |
| Symb     | ole de légende         |                  |                 |        |         |
| Symb     | ole de légende         |                  |                 |        |         |

# 7. LEGENDES

- Afficher/retirer la légende
- Activer ou désactiver l'outil Légende 💷 ٠
  - Déplacer la légende
- Cliquer glisser la légende sur le graphique

### Ou

- Double-cliquer la série à paramétrer
- Onglet : Motifs •

| lotifs        | Sélection de l'axe Barre d'erreur |            | r Y Étiquettes de données Op  |  |  |
|---------------|-----------------------------------|------------|-------------------------------|--|--|
| Bordure       |                                   | A          | ires                          |  |  |
| Auto          | omatigue                          | (          | Automatique                   |  |  |
| ) Aug         | une                               | 0          | Aucu <u>n</u> e               |  |  |
| Pers          | onnalisée                         |            |                               |  |  |
| <u>S</u> tyl  | e:                                | - <b>•</b> |                               |  |  |
| Cou           | leur : Automa                     | atique 💌   |                               |  |  |
| Épa           | iss <u>e</u> ur :                 | <b>— •</b> |                               |  |  |
|               |                                   |            |                               |  |  |
| 🔲 <u>O</u> mb | ore                               |            |                               |  |  |
| Aperçu        |                                   |            | Motifs et textures            |  |  |
|               |                                   | [          | In <u>v</u> ersée si négative |  |  |
|               |                                   |            |                               |  |  |
|               |                                   |            |                               |  |  |

- Paramétrer les éléments désirés
- Cliquer : **OK**